ANALYSE ET TRAITEMENT INFORMATIQUE DE LA LANGUE FRANÇAISE

# PXE / WDS / ACRONIS

#### Journée 2RCE - 07 juin 2012 -Montbéliard William.saver@atilf.fr

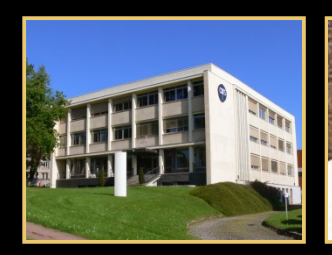

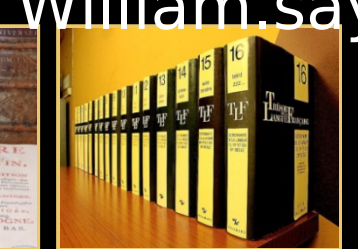

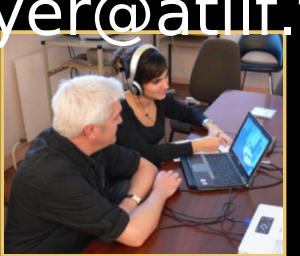

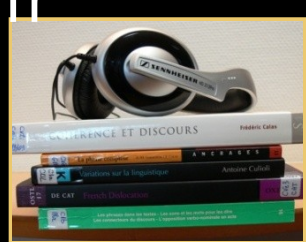

CINS

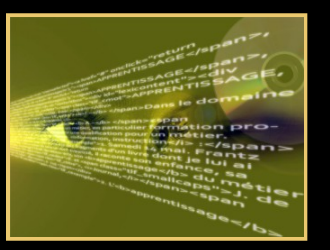

UNIVERSITÉ

**DE LORRAINE** 

1Traitement0101000110001010101001

01001Informatique010100101100100

de01011a0100011101010001 )101Langue01011100

www.atilf.fr

ZRCE Réseau Régional Centre-Est

#### Sommaire

- Objectifs.
- Qu'est ce que PXE.
- Qu'est-ce que Windows Deployment Services.
- Architecture de déploiement de WDS.
- Avantages et Inconvénients.
- Fonctionnement de PXE et de WDS.
- Qu'est-ce que Acronis Backup & Recovery.

## Objectifs

## • Au sein de notre laboratoire :

• Avec WDS :

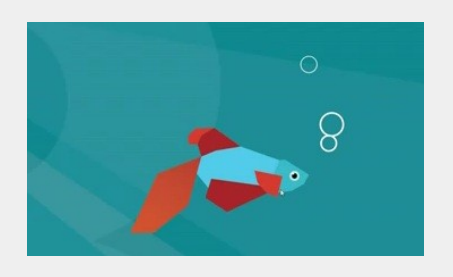

- déploiement de Windows 7 et bientôt Windows 8 sur les postes clients utilisant la technologie PXE.
- Avec ACRONIS :
  - Sauvegarde et restauration des stations de travail spécifiques.
  - -Sauvegarde serveur ou station en phase critique.

Acronis et WDS, deux outils complémentaires.

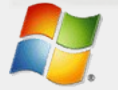

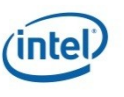

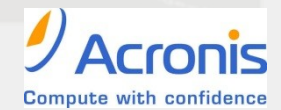

## Qu'est ce que PXE

- PXE (Preboot eXecution Environment) :
  - Norme créée par Intel.
  - Carte réseau compatible.
  - EEPROM : algorithme de recherche d'une adresse IP sur un serveur DHCP du réseau.
  - Activer fonction PXE dans le BIOS
    - Paramètre carte réseau.
    - Mode de démarrage en position 1.
  - WDSPXE/TFTP :
    - Exécution du noyau wdsnbp.com
    - téléchargement du fichier boot.wim
    - Accès à l'interface Windows PE 3.0.

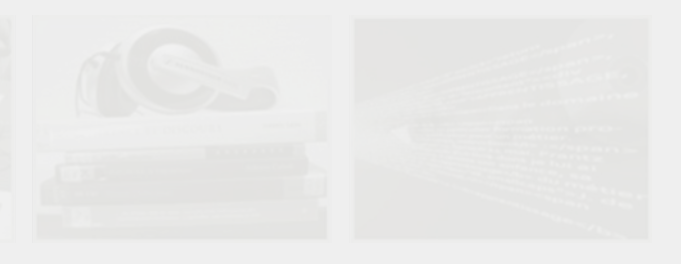

#### Qu'est-ce que Windows Deployment Services

- C'est la version mise à jour de Remote Installation Services (RIS).
- C'est un rôle dans Windows server 2008 R2.
  - Serveur de déploiement (PXE port 4011).
  - Serveur de transport (TFTP port 69).
- Utilise le format d'image Windows pour traiter les images de démarrage, d'installation et de capture.
  - Métadonnées et fichiers sur partition.

## Architecture de déploiement

#### Côté serveur :

- Windows serveur 2008 R2
- Serveur Active Directory
- Serveur DNS
- Serveur Windows Deployment Services
  - Serveur de déploiement PXE.
  - Serveur de transport TFTP.
  - Configurer l'option 60 : indiquer que ce serveur est serveur PXE.
  - Ne pas écouter le port 67.
- Serveur DHCP Microsoft
  - Option 60 → PXEClient.
  - Option 67 → Nom du fichier de démarrage : Boot\x86\wdsnbp.com
- Côté client :
  - Carte réseau ETHERNET compatible PXE
  - BIOS configuré pour démarrer sur la carte réseau.
  - Interface graphique Windows PE 3.0.
- Côté gestion :
  - Console mmc pour gérer le serveur, les images et les comptes d'ordinateurs clients.

## Avantages et Inconvénients

#### Avantages :

- Natif sur Windows serveur 2008 R2.
- Rapidité de déploiement.
- Facilité de prise en main.
- Permet d'homogénéiser les configurations des postes de travail.
- Personnalisation des images déployées et installation de package via MDT.
- Intégration des drivers.

#### Inconvénient :

- Pas de déploiement pour Linux et MacOS X.
- Ne clone pas les disques.

## Qu'est-ce que ACRONIS Backup & Recovery

#### C'est une solution de reprise d'activité après sinistre.

- Serveur de déploiement PXE.
- Sauvegarde à chaud :
  - Les serveurs physique et virtuel sous Windows et Linux.
- Sauvegarde et restauration
  - Des stations de travail Windows et Linux.
- Gestion centralisée des postes de travail et des serveurs distribués.
- Permet de traverser une image TIB.
  - Récupération fichiers ou dossiers.
- Conversion d'une sauvegarde en machine virtuelle :
  - Vmware, Microsoft, Parallels ou KVM.
- C'est une solution robuste mais payante :
  - Au alentour de 700 € pour protéger un serveur.
  - Mise à jour du ou des serveurs Acronis.

#### Conclusions

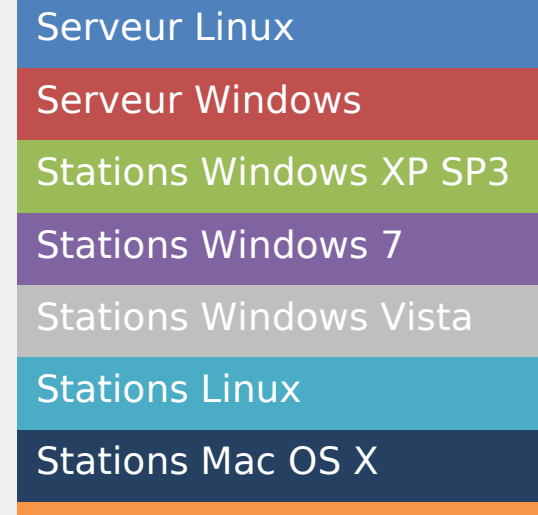

#### Stations Windows 2000

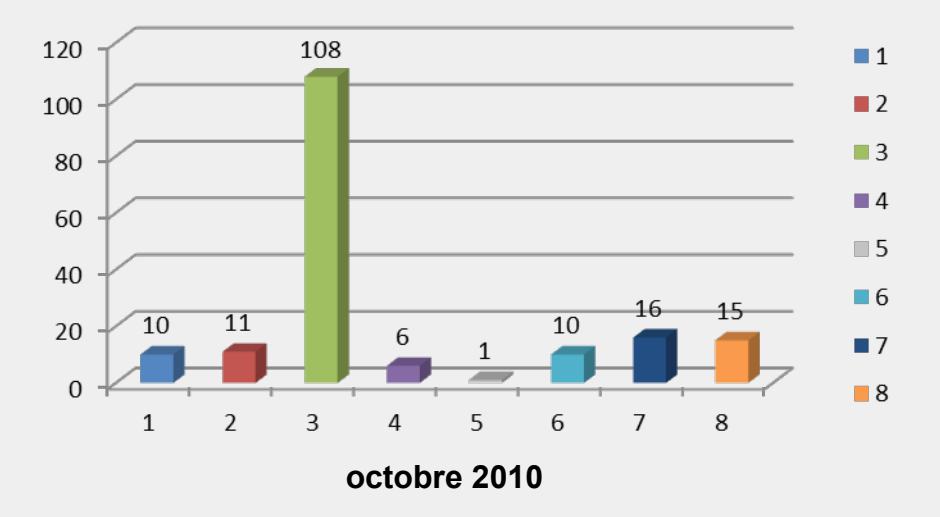

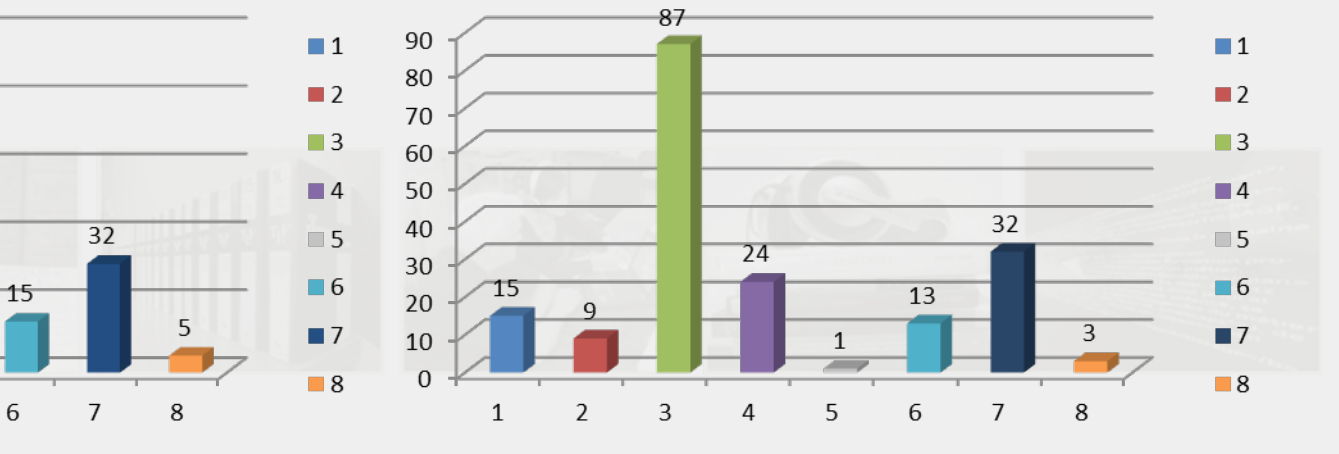

Janvier 2012

Juin 2012

## Des Questions ?

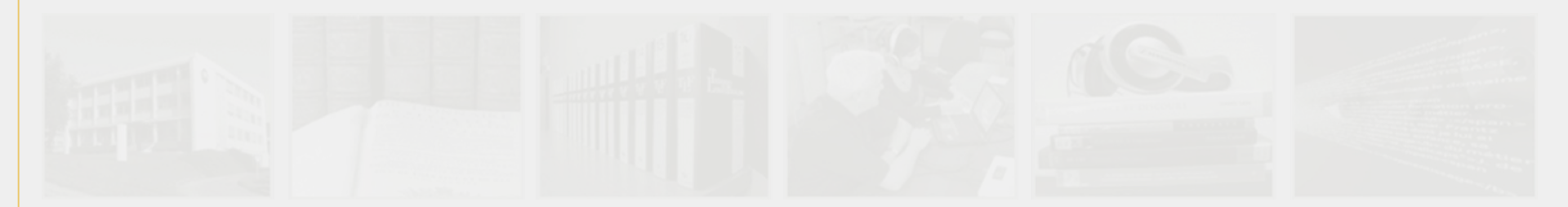

Analyse et Traitement Informatique de la Langue Française

## Fonctionnement de PXE et WDS

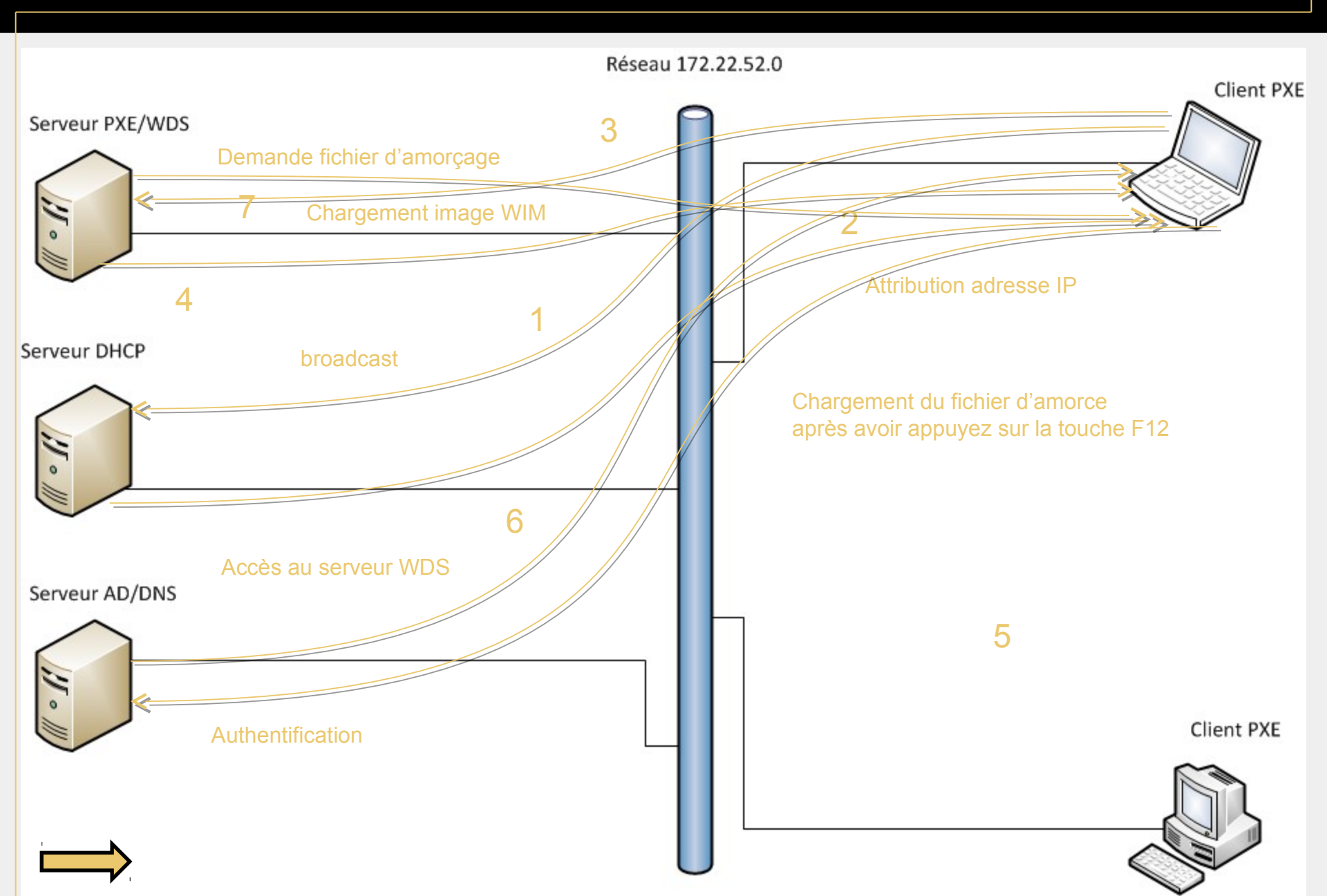

Analyse et Traitement Informatique de la Langue Française

#### Trame ETHERNET connexion serveur PXE

| Etano 1      |                  |                  |      |                                                                                        |
|--------------|------------------|------------------|------|----------------------------------------------------------------------------------------|
| ггаре т      |                  |                  |      |                                                                                        |
|              |                  |                  |      |                                                                                        |
|              |                  |                  |      |                                                                                        |
|              |                  |                  |      |                                                                                        |
| 14 8.809605  | Intel_80:d2:92   | Broadcast        | ARP  | 60 who has 172.22.52.207? Tell 172.22.52.222                                           |
| 15 8.809621  | Hewlett04:77:0d  | Intel_80:d2:92   | ARP  | 42 172.22.52.207 is at 00:1f:29:04:77:0d                                               |
| 16 8.809795  | 172.22.52.222    | 172.22.52.207    | DHCP | 590 DHCP Request - Transaction ID 0x1280d292                                           |
| 17 8.828833  | Hewlett04:77:0d  | Broadcast        | ARP  | 42 who has 172.22.52.222? Tell 172.22.52.207                                           |
| 18 8.828981  | Intel_80:d2:92   | Hewlett04:77:0d  | ARP  | 60 172.22.52.222 is at 00:11:11:80:d2:92                                               |
| 19 8.828994  | 172.22.52.207    | 172.22.52.222    | DHCP | 1066 DHCP ACK - Transaction ID 0x1280d292                                              |
| 20 8.829807  | 172.22.52.222    | 172.22.52.207    | TFTP | 78 Read Request, File: boot\x86\wdsnbp.com, Transfer type: octet, tsize\000=0\000      |
| 21 8.830322  | 172.22.52.207    | 172.22.52.222    | TFTP | 56 Option Acknowledgement, tsize\000=31124\000                                         |
| 22 8.830479  | 172.22.52.222    | 172.22.52.207    | TFTP | 60 Error Code, Code: Not defined, Message: TFTP Aborted                                |
| 23 8.830700  | 172.22.52.222    | 172.22.52.207    | TFTP | 83 Read Request, File: boot\x86\wdsnbp.com, Transfer type: octet, blksize\000=1456\000 |
| 24 8.831142  | 172.22.52.207    | 172.22.52.222    | TFTP | 57 Option Acknowledgement, blksize\000=1456\000                                        |
| 25 8.831293  | 1/2.22.52.222    | 1/2.22.52.20/    | TFTP | 60 Acknowledgement, Block: 0                                                           |
| 26 8.831561  | 1/2.22.52.20/    | 1/2.22.52.222    | TETO | 1502 Data Packet, Block: 1                                                             |
| 2/ 8.831898  | 1/2.22.52.222    | 1/2.22.52.20/    | TETP | bU Acknowledgement, Block: 1                                                           |
| 28 8.831933  | 172.22.32.20/    | 172.22.02.222    | TETO | 1002 Data Packet, BIOCK: 2                                                             |
|              | 172.22.32.222    | 172.22.32.20/    | TETR | 1502 Data Data Lack 2                                                                  |
| 31 8 832653  | 172 22 52 222    | 172 22 52 207    | TETP | 60 Actnowladgement Block 3                                                             |
| 32 8 832708  | 172 22 52 207    | 172 22 52 222    | TETP | 1502 Data Packet Block 4                                                               |
| 33 8, 833013 | 172, 22, 52, 222 | 172, 22, 52, 207 | TETP | 60 Acknowledgement, Block: 4                                                           |
| 34 8,833123  | 172.22.52.207    | 172.22.52.222    | TETP | 1502 Data Packet. Block: 5                                                             |
| 35 8.833430  | 172.22.52.222    | 172.22.52.207    | TFTP | 60 Acknowledgement, Block: 5                                                           |
| 36 8.833513  | 172.22.52.207    | 172.22.52.222    | TFTP | 1502 Data Packet, Block: 6                                                             |
| 37 8.833796  | 172.22.52.222    | 172.22.52.207    | TFTP | 60 Acknowledgement, Block: 6                                                           |
| 38 8.833842  | 172.22.52.207    | 172.22.52.222    | TFTP | 1502 Data Packet, Block: 7                                                             |
| 39 8.834134  | 172.22.52.222    | 172.22.52.207    | TFTP | 60 Acknowledgement, Block: 7                                                           |
| 40 8.834177  | 172.22.52.207    | 172.22.52.222    | TFTP | 1502 Data Packet, Block: 8                                                             |
| 41 8.834454  | 172.22.52.222    | 172.22.52.207    | TFTP | 60 Acknowledgement, Block: 8                                                           |
|              |                  |                  |      |                                                                                        |

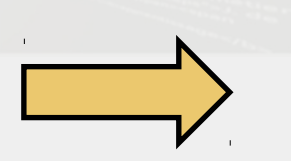

Analyse et Traitement Informatique de la Langue Française

#### Trame ETHERNET Authentification sur le Domaine du serveur WDS

| tape          | 2               |                 |        |                                                                                                    |
|---------------|-----------------|-----------------|--------|----------------------------------------------------------------------------------------------------|
|               |                 |                 |        |                                                                                                    |
|               |                 |                 |        |                                                                                                    |
| 14 16.499810  | Intel_80:d2:92  | Broadcast       | ARP    | 60 who has 172.22.52.207? Tell 172.22.52.222                                                                |
| 15 16.499829  | Hewlett04:77:0d | Intel_80:d2:92  | ARP    | 42 172.22.52.207 is at 00:1f:29:04:77:0d                                                                    |
| 16 16.500089  | 172.22.52.222   | 172.22.52.207   | TCP    | 66 49164 > microsoft-ds [SYN] seq=0 win=8192 Len=0 MSS=1460 WS=256 SACK_PERM=1                              |
| 17 16.500200  | Hewlett04:77:0d | Broadcast       | ARP    | 42 who has 172.22.52.222? Tell 172.22.52.207                                                                |
| 18 16.500378  | Intel_80:d2:92  | Hewlett04:77:0d | ARP    | 60 172.22.52.222 is at 00:11:11:80:d2:92                                                                    |
| 19 16.500392  | 172.22.52.207   | 172.22.52.222   | TCP    | 66 microsoft-ds > 49164 [SYN, ACK] seq=0 Ack=1 win=8192 Len=0 MSS=1460 WS=256 SACK_PERM=1                   |
| 20 16. 500755 | 172.22.52.222   | 172.22.52.207   | TCP    | 60 49164 > microsoft-ds [ACK] Seq=1 Ack=1 Win=65536 Len=0                                                   |
| 21 16.501400  | 172.22.52.222   | 172.22.52.207   | SMB    | 213 Negotiate Protocol Request                                                                              |
| 22 16.502028  | 172.22.52.207   | 172.22.52.222   | SMB2   | 306 NegotiateProtocol Response                                                                              |
| 23 16.502613  | 172.22.52.222   | 172.22.52.207   | SMB2   | 162 NegotiateProtocol Request                                                                               |
| 24 16.503104  | 172.22.52.207   | 172.22.52.222   | SMB2   | 306 NegotiateProtocol Response                                                                              |
| 25 16.510991  | 172.22.52.222   | 172.22.52.207   | SMB2   | 220 SessionSetup Request, NTLMSSP_NEGOTIATE                                                                 |
| 26 16.511341  | 172.22.52.207   | 172.22.52.222   | SMB2   | 395 SessionSetup Response, Error: STATUS_MORE_PROCESSING_REQUIRED, NTLMSSP_CHALLENGE                        |
| 27 16.512511  | 172.22.52.222   | 172.22.52.207   | SMB2   | 707 SessionSetup Request, NTLMSSP_AUTH, User: SYSTEM\administrateur, Unknown message type                   |
| 28 16.513977  | 172.22.52.207   | 172.22.52.222   | SMB2   | 159 SessionSetup Response, Unknown message type                                                             |
| 29 16.514786  | 172.22.52.222   | 172.22.52.207   | SMB2   | 170 TreeConnect Request Tree: \\172.22.52.207\IPC\$                                                         |
| 30 16.514907  | 172.22.52.207   | 172.22.52.222   | SMB2   | 138 TreeConnect Response                                                                                    |
| 31 16.515491  | 172.22.52.222   | 172.22.52.207   | SMB2   | 226 Ioctl Request DFS Function:0x0065                                                                       |
| 32 16.520606  | 172.22.52.222   | 172.22.52.207   | ISAKMP | 414 Unknown 243                                                                                             |
| 33 16.521098  | 172.22.52.207   | 172.22.52.222   | SMB2   | 131 Ioctl Response, Error: STATUS_NOT_FOUND                                                                 |
| 34 16.523711  | 172.22.52.222   | 172.22.52.207   | SMB2   | 176 TreeConnect Request Tree: \\172.22.52.207\RemInst                                                       |
| 35 16.523816  | 172.22.52.207   | 172.22.52.222   | SMB2   | 138 TreeConnect Response                                                                                    |
| 36 16.531881  | 172.22.52.222   | 172.22.52.207   | DCERPC | 210 Request: call_id: 3 Fragment: Single opnum: 3 ctx_id: 0                                                 |
| 37 16.531999  | 172.22.52.207   | 172.22.52.222   | DCERPC | 206 Response: call_id: 3 Fragment: Single ctx_id: 0                                                         |
| 38 16. 534107 | 172.22.52.222   | 172.22.52.207   | DCERPC | 174 Alter_context: call_id: 4 Fragment: Single 1a927394-352e-4553-ae3f-7cf4aafca620 V1.0. NTLMSSP_NEGOTIATE |
| 39 16.534889  | 172.22.52.207   | 172.22.52.222   | DCERPC | 350 Alter_context_resp: call_id: 4 Fragment: Single, NTLMSSP_CHALLENGE accept max_xmit: 5840 max_recv: 5840 |
| 40 16.536001  | 172.22.52.222   | 172.22.52.207   | DCERPC | 628 AUTH3: call_id: 4 Fragment: Single, NTLMSSP_AUTH, User: SYSTEM\administrateur                           |
| 41 16. 536026 | 172.22.52.222   | 172.22.52.207   | DCERPC | 390 Request: call_id: 4 Fragment: Single opnum: 0 ctx_id: 0 1a927394-352e-4553-ae3f-7cf4aafca620 V1         |
| 42 16.536077  | 172.22.52.207   | 172.22.52.222   | ТСР    | 54 5040 > 49163 [ACK] Seg=297 Ack=1031 win=256 Len=0                                                        |
|               |                 |                 |        |                                                                                                    |

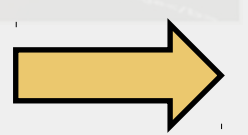

#### Trame ETHERNET sélection d'une image d'installation

|   | Etape 3                      |                  |                  |             |                                                                                             |
|---|------------------------------|------------------|------------------|-------------|---------------------------------------------------------------------------------------------|
|   |                              |                  |                  |             |                                                                                             |
|   |                              |                  |                  |             |                                                                                             |
|   |                              |                  |                  |             |                                                                                             |
|   | /0 23.2434/3                 | 1/2.22.52.222    | 1/2.22.52.20/    | SMB2        | 362 Create Request File: Images\Windows / Pro\Win/proSoftATILF(x86).wim                     |
|   | 71 23.243700                 | 172.22.52.207    | 172.22.52.222    | SMB2        | 298 Create Response File: Images\Windows 7 Pro\Win7proSoftATILF(x86).wim                    |
|   | 72 23.244392                 | 172.22.52.222    | 172.22.52.207    | SMB2        | 146 Close Request File: Images\Windows 7 Pro\Win7proSoftATILF(x86).wim                      |
|   | /3 23.244526                 | 1/2.22.52.20/    | 1/2.22.52.222    | SMB2        | 182 Close Response                                                                          |
|   | /4 23.248535                 | 1/2.22.52.222    | 1/2.22.52.20/    | SMB2        | 418 Create Request File: Images\Windows / Pro\Win/proSoftATILF(x86).Wim                     |
|   | 75 23.248/52                 | 1/2.22.52.20/    | 172.22.52.222    | SMB2        | 386 Create Response File: Images\Windows / Pro\Win/proSottATILF(X86).Wim                    |
|   | 76 23.254111                 | 172.22.52.222    | 1/2.22.52.20/    | SMBZ        | 1/1 Read Request Len:4096 OTT:0 File: Images\windows / Pro\win/prosoftAllLF(X86).wim        |
|   | 79 22 267404                 | 1/2.22.52.20/    | 172,22, 32,222   | SMBZ        | 4234 Read Response                                                                          |
|   | 78 23.20/494                 | 172.22.52.222    | 172.22.32.20/    | ICP<br>CMD2 | 00.49104 > microsolit-us [ACK] Seq=3120 ACK=3001 Win=00030 Len=0                            |
|   | 79 23.20/92/                 | 1/2.22.02.222    | 1/2.22.32.20/    | SMB2        | 1/1 Read Request Len:4010 011:44318/2 FITE: Images (Windows / Pro(Win/prosoitATILF(X80).Wim |
|   | 80 23.208130                 | 172.22.02.20/    | 172.22.32.222    | 5MBZ        | 47.54 Read Response                                                                         |
|   | 01 23.200912<br>92 22 260117 | 172 22 52 222    | 172.22.32.207    | TCP         | 60.40164 > microsoft ds [AcK] Seq=3243 Ack=3231 Will=03330 Len=0                            |
|   | 83 23 270768                 | 172.22.32.222    | 172.22.32.207    | SMR2        | 322 Create Dequest File: Tmages/Windows 7 Dro/res rum                                       |
|   | 84 23 270708                 | 172.22.52.222    | 172.22.32.207    | SMB2        | 208 Create Response File: Images/Windows 7 Pro/res.rwm                                      |
|   | 85 23 271593                 | 172 22 52 207    | 172 22 52 207    | SMB2        | 146 Close Request File: Images Windows 7 Pro/res.rwm                                        |
|   | 86 23 271727                 | 172.22.52.207    | 172.22.52.222    | SMB2        | 182 Close Response                                                                          |
|   | 87 23, 278092                | 172, 22, 52, 222 | 172, 22, 52, 207 | SMB2        | 354 Create Request File: Images\Windows 7 Pro\Win7proSoftATTLE(x86)                         |
|   | 88 23, 278233                | 172, 22, 52, 207 | 172.22.52.222    | SMB2        | 131 Create Response, Error: STATUS OBJECT NAME NOT FOUND                                    |
|   | 89 23, 278803                | 172.22.52.222    | 172.22.52.207    | SMB2        | 394 Create Request File: Images\Windows 7 Pro\Win7proSoftATILF(x86).wim                     |
|   | 90 23.278976                 | 172.22.52.207    | 172.22.52.222    | SMB2        | 330 Create Response File: Images\Windows 7 Pro\Win7proSoftATILF(x86).wim                    |
|   | 91 23.280640                 | 172.22.52.222    | 172.22.52.207    | SMB2        | 378 Create Request File: Images\Windows 7 Pro\Res.rwm                                       |
|   | 92 23.280834                 | 172.22.52.207    | 172.22.52.222    | SMB2        | 386 Create Response File: Images\Windows 7 Pro\Res.rwm                                      |
|   | 93 23.281888                 | 172.22.52.222    | 172.22.52.207    | SMB2        | 171 Read Request Len:4096 Off:0 File: Images\Windows 7 Pro\Res.rwm                          |
|   | 94 23.282700                 | 172.22.52.207    | 172.22.52.222    | SMB2        | 4234 Read Response                                                                          |
|   | 95 23.283479                 | 172.22.52.222    | 172.22.52.207    | TCP         | 60 49164 > microsoft-ds [ACK] Seq=4684 Ack=14988 Win=65536 Len=0                            |
|   | 96 23.283909                 | 172.22.52.222    | 172.22.52.207    | SMB2        | 171 Read Request Len:2550 Off:8193339392 File: Images\Windows 7 Pro\Res.rwm                 |
| ĺ | 97 23.284083                 | 172.22.52.207    | 172.22.52.222    | SMB2        | 2688 Read Response                                                                          |
|   | 98 23.284887                 | 172.22.52.222    | 172.22.52.207    | TCP         | 60 49164 > microsoft-ds [ACK] Seq=4801 Ack=18882 Win=65536 Len=0                            |
|   |                              |                  |                  |             |                                                                                             |

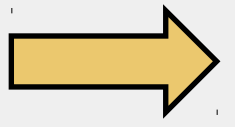

#### Fonctionnement plateforme WDS

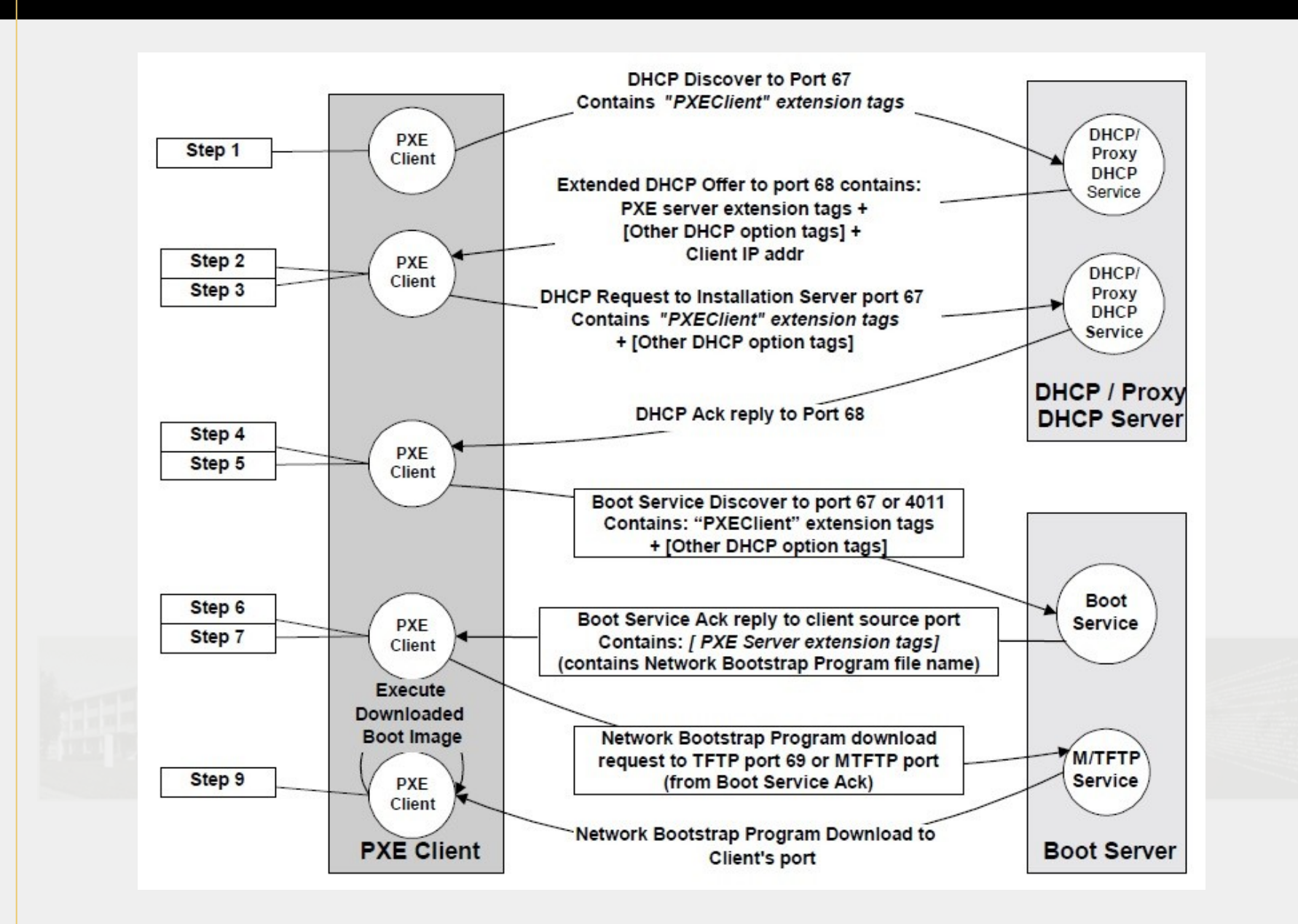